# Registration for BSKY NABIN CARD

#### CONTENTS

| 1. |     | Ove | rview               | 3 |
|----|-----|-----|---------------------|---|
| 2. |     | How | v to Apply          | 3 |
|    | 2.′ | 1   | Process Flow        | 3 |
|    | 2.2 | 2   | General Instruction | 4 |
| 3. |     | BSK | Y Registration      | 4 |

### 1. OVERVIEW

The BSKY NABIN CARD is basically meant for all those rural families (except for regular government employees, pensioners and income tax payers) presently who are not covered under BSKY. Beneficiaries with "BSKY NABIN CARD" are entitled to get cashless treatment of Rs. 5 lakh per annum per family and additional Rs 5 lakh for women members of the family for identified critical diseases (Heart Diseases, Kidney Diseases, Liver diseases, Brain Stroke, Severe Head Injury, Brain Tumour, Burns Management, Nerve & Muscle Diseases & Cancer) at all empanelled private hospitals both inside & outside Odisha.

## 2. HOW TO APPLY

#### 2.1 PROCESS FLOW

The process for registration of a new user for the issue of BSKY NABIN CARD is as follows-

- When a citizen approaches for new registration, he/she needs to provide the Aadhaar No.
- This Aadhaar number will be validated at the BSKY database.
  - If the record already exits, then the registration process stops here.
- In case the Aadhaar number is not found in the database, then you can proceed with the registration process.
- Next the Aadhaar details need to be validated at HRMS (Human Resource Management System).
  - If the Aadhaar card holder is an Govt. employee, then he/she is not eligible for BSKY NABIN Card and they can be further processed for issue of card.
- In case of non-Government employee, the Aadhaar number is processed for authentication.
- Once authenticated at the UIDAI server, fill in the details of the applicant that includes HOF data, permanent address, details of family members, etc.
- While adding details of family members, each of their Aadhaar number needs to be validated.
- The Voter ID card of the family members above 18 years of age needs to be uploaded.
- Once all the verification is completed at the L1 and L2 level, your application will be processed for the BSKY NABIN card issue.

• On successful authentication at the L1 and L2 level, the system validates the user and BSKY NABIN card is issued to the applicant.

#### 2.2 GENERAL INSTRUCTION

Some of the general instructions to be followed before proceeding for registration of BSKY-NABIN CARD-

- Please ensure that the HoF (Head of the Family) has Aadhaar number tagged with valid mobile no.
- Please ensure that the HoF has valid mobile number to receive the necessary updates from BSKY-NABIN scheme.
- A unique acknowledgment slip will be generated after successful submission of the registration form.

## 3. BSKY REGISTRATION

For registration of the citizens for the issue of BSKY NABIN Card, refer to the instructions as mentioned in **Fig. 3-1**.

The citizens have to strictly follow the instructions given before applying for the card along with uploading all the requisite documents required.

Landing on to the Welcome screen, you can view the following instructions and declarations-

| Ir      | istructions:                                                                                                    |
|---------|----------------------------------------------------------------------------------------------------|
| •       | Please read and agree to the declaration confirming that no family member is either an income tax payee or a regular government employee or pensioner.            |
| •       | Agree to the Aadhaar consent for e-KYC.                                                                                                    |
| •       | Enter Aadhaar number of the HoF (Head of the Family) or applicant.                                                                                                |
| •       | If the entered Aadhaar number is not available in both BSKY and Govt. employee database, then only the applicant can be eligible to apply for BSKY<br>NABIN card. |
| •       | Perform e-KYC to fetch Name, Date of Birth/Age, Gender, Address with pin code of the applicant.                                                                   |
| •       | Enter Voter ID (EPIC) card number and upload the scanned copy.                                                                                                    |
| •       | Validate mobile number of applicant through OTP.                                                                                                    |
| •       | Add family member(s), validate the name and Aadhaar number and mention relationship with HoF.                                                                     |
| •       | Preview the registration form before submitting.                                                                                                    |
| °<br>De | Take copy of the acknowledgement receipt number for future reference.                                                                                             |
| ~       | All my family members belongs to rural area.                                                                                                    |
| ~       | None of my family member is a regular government employee or government pensioners.                                                                               |
| ~       | None of my family members is a income tax payer.                                                                                                    |
| ~       | I hereby give my consent that, my Aadhaar number will be used to fetch my name, gender, date of birth, digital image and address from UIDAI<br>(Aadhaar) portal   |
| w       | ho Am I?                                                                                                    |
| 0       | I am head of the Family 💫 I am member of the family representing HoF                                                                                              |
|         |                                                                                                    |

**Figure 3-1** Instructions Screen (1)

After going through the given instructions, verify the declarations given.

Select the checkbox against the respective declaration that you agree by.

Choose the option to identify who you are before proceeding for registration, i.e.

- I am Head of the Family
- I am member of the family representing HoF

Choosing the option of your choice, enter the Aadhaar Number either of the HoF or the family member in the textbox given followed by clicking the **Verify** button.

| 6809                          | Ve                             | erify Reset               |                                 |  |
|-------------------------------|--------------------------------|---------------------------|---------------------------------|--|
| You are eligible for apply in | o BSKY NABIN scheme, Please si | elect below mode of authe | ntication to start registration |  |
| OTP successfully sent to thi  | mobile number*****4576         |                           |                                 |  |
| Enter OTP                     |                                |                           |                                 |  |
| 9:44 Minuton                  |                                |                           |                                 |  |
| 3.44 Minutes                  |                                |                           |                                 |  |

Figure 3-2 Instructions Screen (2)

If the Aadhaar number is verified successfully, click the **Get OTP** button to send a 6 digit security code to the registered mobile number.

Enter the OTP in the given textbox within 10 mins.

Once the applicant's Aadhaar is validated, click the **Validate and Continue** button to proceed with the registration process.

|                                                                                                    | Ipline Number : 155369                                 |                                       |                             | A- A                  |
|----------------------------------------------------------------------------------------------------|--------------------------------------------------------|---------------------------------------|-----------------------------|-----------------------|
| SSKY NABIN Card Registration  Applicant Datalis  applicant Name*                                                                                                    | ବିତ୍ ସାହ୍ୟ କଳ୍ୟାଣ ଯୋଜନା<br>BIJU SWASTHYA KALYAN YOJANA | ann oga                               |                             |                       |
| Applicant Details  Applicant Name * Gender * Date of Hith *  Father's Name * Gender * Gender * Deta of Hith *  Father's Name * Gender * Gender * Ge         | BSKY NABIN Card Registro                               | ation                                 |                             |                       |
| Applicant Name * Gender * Date of Bith *                                                                                                    | Applicant Details                                      |                                       |                             | Profile Picture       |
| reference Vale   rather's Norme* Sale   Sale Sale   Sale Sale                                                                                                    | Applicant Name *                                       | Gender *                              | Date of Birth *             |                       |
| Rather's Name* Mother's Name*   Biena Selena   Social Category* Marital Status*   Social Category* Marital Status*   Social Category* Marital Status*   Social Category* Marital Status*   Social Category* Marital Status*   Social Category* Marital Status*   Social Category* Marital Status*   Social Category* Marital Status*   Social Category* Marital Status*   Social Category* Marital Status*   Social Category* Marital Status*   Ver Decorport   Year Upload Voer ID Card* Male   Marital V   Somobiliput Imarital Status*   Somobiliput Imarital Status*   Bock* OP*   Warker Status* Social Category*   Marital Status* Spouse Nome*   Somobiliput Imarital Status*   Somobiliput Imarital Status*   Social Category* Mather V   Marital Status* Spouse Nome*   Social Category* Mather V   Marital Status* Spouse Nome*   Social Category* Mather V   Marital Status* Spouse Nome*   Social Category* Mather V   Marital Status* Spouse Nome*   Social Category* Mather V   Status* Spouse Nome*   Social Category* Mather V   Status* Status*   Social Category* Mather V   Status*<                                                                                                    | r Jena                                                 | Male                                  | 388                         |                       |
| Barna Social Category*   Social Category*   Marited   Social Category*   Marited   Waren D Card No*   Upload Voter ID Card *   Marited   Vater ID Card No*   Upload Voter ID Card *   Marited   Vater ID Card No*   Upload Voter ID Card *   Marited   Vater ID Card No*   Upload Voter ID Card *   Marited   Vater ID Card No*   Upload Voter ID Card *   Marited   Vater ID Card No*   Upload Voter ID Card *   Marited   Vater ID Card No*   Upload Noter ID Card *   Marited   Vater ID Card No*   Upload Noter ID Card *   Marited Status *   Marited Status *   Marited No*   Spouse Name *   Social Category *   Marited V   Shopkin V   Spouse Name *   Social Category *   Marited V   Shopkin V   Spouse Name *   Social Category *   Marited V   Shopkin V   Spouse Name *   Social Category *   Marited V   Shopkin V   Spouse Name *   Social Category *   Marited V   Shopkin V   Sense V   Status *   Morie V   Shopkin V   Status *   Nother's Name *   Social Category *   Marited V                                                                                                    | Father's Name *                                        | Mother's Name *                       | Relationship with HoF *     |                       |
| Social Cotegory * Marited Status * Spouse Name * Occupation *   Beneral V Marited Slena Pt. Company Employee V   Voter ID Card No * Upload Voter ID Card * Mobile No * Pt. Company Employee V   Z02218/59 Choose File Sonalthipeg O Set OTP Nadae Status * Set outpot 2 Mb (orgjagjago env)   Permanent Address   Permanent Address   Particat * Block * OP * Vilage *   Sambalpur V Jamankira V Belabuda V   Phonupali V Jamankira V Belabuda V   Phonupali V Jamankira V Belabuda V   Sambalpur V Jamankira V Belabuda V   Police Station* PNCode * Dimupali V Elabuda V   Sambalpur V Jamankira V Belabuda V   Sambalpur V Jamankira V Belabuda V   Sambalpur V Jamankira V Belabuda V   Sambalpur V Status * Social Cotegory * Mobile No   Octinet Status * Spouse Name * Social Cotegory * Mobile No   Marited Status * Spouse Name * Occupation * Veter ID Card No   Naried V Status * Self-Employed V   Ipload Voter ID Card Redonship with Hof * Demographic Auth   Naried Status * Spouse Name * Occupatio                                                                                                    | B Jena 🗸                                               | S Jena 🗸                              | Self ~                      | 2 Update Photo        |
| Cardin Unique y Telemental Unique y   General ✓ ✓   Married ✓ ✓   Steina ✓   Per D Card No* Upload Vater ID Card *   Machiele No*   Zatzizities   Zatzizities   Vertin D Card No*   Upload Vater ID Card *   Machiele No*   Zatzizities   Block *   Block *   Block *   OP *   Village *   Sambalpur   ✓ ✓   Jornankita   ✓ ✓   Proceede *   Dihnimunda   ✓ ✓   Dianticit *   Block *   OP *   Village *   Sambalpur   ✓ ✓   Jornankita   ✓ ✓   Phocode *   Dihnimunda   ✓ ✓   Dianticit *   Block *   OP *   Village *   Block *   OP *   Village *   Block *   OP *   Village *   Block *   OP *   Village *   Block *   OP *   Village *   Block *   OP *   Village *   Block *   OP *   Village *   Block *   Op *   Village *   Sambalpur   V   Sambalpur   Village *   Sambalpur   Village *   Sambalpur <t< td=""><td>Social Category *</td><td>Marital Status *</td><td>Spouse Name *</td><td>Occupation *</td></t<>                                                                                                    | Social Category *                                      | Marital Status *                      | Spouse Name *               | Occupation *          |
| Viter ID Card No *       Upload Voler ID Card *       Mobile No *         Z22218159       Upload Voler ID Card *       O Get OP         Bistrici *       Block *       OP *       Vilage *         Sambadpur       Immediate Sambadpur       Verty mobile No.       Belabuda       <                                                                                                    | General V V                                            | Married V V                           | S Jena V                    | Pvt. Company Employee |
| Volar UC UN NO CONTROL OF UNIT VOLATION NOT THE CHOICE NO.<br>222228859  Choose File No file chosen Uncle Vert Status Control Vert No Control Choose File No file chosen Uncle Vert No Control Control Vert No Control Control Vert No Control Control Vert No Control Control Vert No Control Control C       | Votor ID Card No *                                     | Lipland Vatar ID Card *               | Mehile No.*                 |                       |
| Latention District     District     Biock*        Biock*           Permanent Address                                                                                                    District* <b>Permanent Address Permanent Address Pe</b>                                                                                                    |                                                        | Chaosa Fila Sangli Idlinag V          |                             |                       |
| Permanent Address   District* Block* OP*   Sambolpur Jamanikira   Police Station* PINCode*   Danupati V   214   House No/ Hot No/ Locality   Sambolpur   Sambolpur   Family Members Details   Date of Birth*   Addhoar No*   Member Name*   Cender *   02-1954   Samool Que Name*   Social Category*   Mabile No   Status*   Spouse Name*   Social Category*   Mobile No   Status*   Spouse Name*   Social Category*   Mobile No   Status*   Spouse Name*   Social Category*   Mobile No   Idaried   V   Status*   Spouse Name*   Occupation*   Voter ID Card   Relationship with HoF*   Choose File   India Eationship with HoF*   Choose File   India Eationship with HoF*   Choose File   Name   Cate of Elith   Addhoar No   Name   Readionship with HoF   Married   Idarbaar No Readionship with HoF   Married   Idarbaar No Readionship with HoF   Married   Name   Name   Status*   Spouse Name*   Status*   Status*   Status*   Status*   St                                                                                                    | 2021210133                                             | file of upto 2 MB (png,jpg,jpeg only) | Verify mobile No.           |                       |
| District * Block * GP * Vilage * Vilage * Sambalpur                                                                                                    | Permanent Address                                      |                                       |                             |                       |
| Sambalpur V Jamankira V Dimirimunda V Belabuda V Police Station * PINCode * Pinchanyali V 24<br>House No/ Plot No/ Locality<br>Sambalpur V 24<br>House No/ Plot No/ Locality<br>Sambalpur V Sambalpur V Sambal | District *                                             | Block *                               | GP *                        | Village *             |
| Police Station * PINCode * Police Station * PINCode * Phonupali                                                                                                    | Sambalpur 🗸 🗸                                          | Jamankira 🗸 🗸                         | Dimirimunda 🗸 🗸             | Belabuda 🗸 🗸          |
| Andhanupali Image: Second Second Secon                             | Police Station *                                       | PINCode *                             |                             |                       |
| House No/ Plot No/ Locality<br>Sambalpur<br>Family Members Details<br>Date of Birth * Aadhaar No * Member Name * Gender *<br>02 - 1954                                                                                                    |                                                        | 214                                   |                             |                       |
| House No/ Port No/ Locality<br>Sambalpur<br>Family Members Details<br>Date of Birth * Aadhaar No * Member Name * Gender *<br>021954 A Adhaar No * Member Name * Gender *<br>Male                                                                                                    | · · · · / • · · · / · · · ·                            |                                       |                             |                       |
| Date of Birth * Aadhaar No * Member Name * Gender *   02 - 1954 9479 Pral Nayak Male   Marital Status * Spouse Name * Social Category * Mobile No   Married Image: Spouse Name * Social Category * Mobile No   Married Image: Spouse Name * Social Category * Mobile No   Married Image: Spouse Name * Social Category * Mobile No   Married Image: Spouse Name * Social Category * Mobile No   Father's Name * Mother's Name * Occupation * Voter ID Card No   N Nayak S Nayak Self-Employed Image: Spouse Name *   Upload Voter ID Card Relationship with HoF * Demographic Auth.   The of upto 2 MB (proglipg.jpeg only) Image: Spouse Name * Demographic Auth.   Add Member Image: Spouse Name * Nacconceq97 Image: Spouse Name *   Add Member Image: Spouse Name * Nacconceq97 Image: Spouse Name *   Yes No                                                                                                    | Sambalpur Family Members Details                       |                                       |                             | ~                     |
| Date of Birth Addhadr No   Q21954 Image: Centeer *   Q21954 Image: Centeer *   Marital Status * Spouse Name *   Spouse Name * Social Category *   Mobile No   Married Image: Centeer *   Married Image: Centeer * <                                                                                                    |                                                        |                                       |                             | 0                     |
| U2       1994       199       PIC       Ndydk       Male       V         Marriad Status*       Spouse Name *       Social Category*       Mobile No         Married       V       S Nayak       General       V         Father's Name *       Mother's Name *       Occupation *       Voter ID Card No         Nayak       S Nayak       Self-Employed       V         Upload Voter ID Card       Relationship with HoF *       Demographic Auth.         General       V       Incle       Voter ID Card No         Value       Voter ID Card       Relationship with HoF *       Demographic Auth.         General       Voter ID Card       Relationship with HoF *       Demographic Auth.         General       Voter ID Card       Relationship with HoF *       Demographic Auth.         General       Voter ID Card       Relationship with HoF *       Demographic Auth.         General       Voter ID Card       Relationship with HoF *       Marrital Status       Mobile No         Add Member       Add Member       Voter ID Card       Xoxxxxxxxxxxxxxxxxxxxxxxxxxxxxxxxxxxxx                                                                                                    | Date of Birth                                          | Aadhaar No                            | Member Name *               | Gender *              |
| Marrial Status* Spouse Name* Social Category* Mobile No   Married Image: Stage Name* Social Category* Mobile No   Married Image: Stage Name* General Image: Stage Name* Voter ID Card No   Father's Name* Mother's Name* Occupation* Voter ID Card No   Nayak Image: Stage Name* Self-Employed Image: Stage Name*   Upload Voter ID Card Relationship with HoF* Image: Stage Name*   Choose File No file chosen Image: Stage Name*   Image: Image: Stage Name* Image: Stage Name* Image: Stage Name*   Add Member Stage Name* Relationship with HoF Marital Status   Stage Stage Name* Image: Stage Name* Image: Stage Name*   Name Gender Date of Birth Aadhaar No   Relationship with HoF Marital Status Mobile No   Action Pra Nayak Male   02: -1954 xxxxxxxxx479 Uncle   Yes No                                                                                                    | 021954                                                 | 9479                                  | РГа Мауак                   | Male V                |
| Married Image: Sindyak   Father's Name Mother's Name   Father's Name Occupation   N Nayak Self-Employed   Voter ID Card No   Sindyak Self-Employed   Upload Voter ID Card Relationship with HoF   Choose File No file chosen   Uncle Voter   Demographic Auth.     Add Member   Camily Members   Name Gender   Date of Birth Aadhaar No   Relationship with HoF Married   Married xxxxxxx2997   (Image: Submit Submit Su                                                                                                    | Marital Status *                                       | Spouse Name *                         | Social Category *           | Mobile No             |
| Father's Name * Occupation * Voter ID Card No   N Nayak S Nayak Self-Employed     Upload Voter ID Card Relationship with HoF *     Choose File No file chosen Uncle     Ile of upto 2 MB (png,jpg,jpg only)         Add Member     Camily Members     Name Gender Date of Birth   Aadhaar No Relationship with HoF     Married xxxxxxxxxxxxxxxxxxxxxxxxxxxxxxxxxxxx                                                                                                    | Married 🗸 🗸                                            | S Nayak 🗸                             | General 🗸 🗸                 |                       |
| N Nayak S Nayak   Self-Employed     Upload Voter ID Card   Relationship with HoF*   Choose File   No file chosen   Uncle   Image: Constraint of the chosen   Uncle   Image: Constraint of the chosen   Image: Constraint of the chosen   Image: Constraint of the chosen   Image: Constraint of the chosen   Relationship with HoF*   Image: Constraint of the chosen   Image: Constraint of the chosen                                                                                                    | Father's Name *                                        | Mother's Name *                       | Occupation *                | Voter ID Card No      |
| Upload Voter ID Card Relationship with HoF*   Choose File No file chosen   Uncle ~   Demographic Auth.                                                                                                    | N Nayak 🗸                                              | S Nayak 🗸                             | Self-Employed 🗸 🗸           |                       |
| Choose File No file chosen   Uncle ✓ ✓   Demographic Auth.     file of upto 2 MB (png.jpg.jpeg only)     Add Members     Family Members     Name Gender   Date of Birth Aadhaar No   Relationship with HoF Marital Status   Mobile No Action     Pra Nayak   Male 02   02 -1954   xxxxxxxx9479 Uncle   Married xxxxxxx2997     Image: Constrained on the status     Reset     Submit                                                                                                    | Upload Voter ID Card                                   | Relationship with HoF *               |                             |                       |
| Add Member         E-amily Members         Name       Gender       Date of Birth       Aadhaar No       Relationship with HoF       Marital Status       Mobile No       Action         Pra       Nayak       Male       02.       -1954       xxxxxxxx9479       Uncle       Married       xxxxxxx2997       Image: Color Color Co                                                                                                    | Choose File No file chosen                             | Uncle 🗸 🗸                             | Demographic Auth.           |                       |
| Add Member         Family Members         Name       Gender       Date of Birth       Aadhaar No       Relationship with HoF       Marital Status       Mobile No       Action         Pra       Nayak       Male       02       -1954       xxxxxxxx9479       Uncle       Married       xxxxxxx2997       Image: Comparison of Comparison of Co                                                                                                    | file of upto 2 MB (png,jpg,jpeg only)                  |                                       |                             |                       |
| Family Members         Name       Gender       Date of Birth       Aadhaar No       Relationship with HoF       Marital Status       Mobile No       Action         Pra       Nayak       Male       02: -1954       xxxxxxxxx9479       Uncle       Married       xxxxxxx2997       Image: Comparison of Comparison of Comp                                                                                                    | Add Member                                             |                                       |                             |                       |
| Name     Gender     Date of Birth     Aadhaar No     Relationship with HoF     Marital Status     Mobile No     Action       Pra     Nayak     Male     02     -1954     xxxxxxxxx9479     Uncle     Married     xxxxxxx2997     Image: Comparison of Comparison of Compari                                                                                                    | Family Members                                         |                                       |                             |                       |
| Pra Nayak Male 021954 xxxxxxx9479 Uncle Married xxxxxx2997  ave all family member(s) added ? Yes No Reset Submit                                                                                                    | Name Gender Date of Birt                               | h Aadhaar No Relations                | hip with HoF Marital Status | Mobile No Action      |
| Have all family member(s) added ?                                                                                                    | Pra Nayak Male                                         | 021954 xxxxxxx9479                    | Uncle Married               | xxxxx2997 🖉 🗊         |
| Yes No                                                                                                    | Have all family member(s) added ?                      |                                       |                             |                       |
| Reset                                                                                                    | 🖸 Yes i No                                             |                                       |                             |                       |
|                                                                                                    | Reset Submit                                           |                                       |                             |                       |

#### Figure 3-3 BSKY Registration Screen

#### Applicant Details Section-

| Applicant Details  |                                       |                         | Profile Picture             |
|--------------------|---------------------------------------|-------------------------|-----------------------------|
| Applicant Name *   | Gender *                              | Date of Birth *         | 90                          |
| r Jena             | Male ~                                | )88                     |                             |
| Father's Name *    | Mother's Name *                       | Relationship with HoF * |                             |
| B Jena 🗸           | S Jena 🗸                              | Self ~                  | 🖉 Update Photo              |
| Social Category *  | Marital Status *                      | Spouse Name *           | Occupation *                |
| General 🗸 🗸        | Married 🗸 🗸                           | S Jena 🗸                | Pvt. Company Employee 🛛 🗸 🗸 |
| Voter ID Card No * | Upload Voter ID Card *                | Mobile No *             |                             |
| 3159 🗸             | Choose File Sonali Id1.jpeg 🗸         | Get OTP                 |                             |
|                    | file of upto 2 MB (png,jpg,jpeg only) | Verify mobile No.       |                             |

Figure 3-4 Applicant Details Screen

- The Name of the Applicant, its Gender, Date of Birth and Profile picture gets retrieved in the respective fields as per the Aadhaar No. entered.
- Provide the <u>Father's Number</u> and <u>Mother's Name</u> of the applicant in the respective fields.
- The Relationship with HoF gets populated in the field as per the option chosen in the Welcome screen.
- Select the <u>Social Category</u> from the menu list to which the applicant belongs.
- Choose the <u>Marital Status</u> of the applicant, i.e. either Married, unmarried, single, etc.
- If married, enter the name of the <u>Spouse</u> in the textbox.
- Select the <u>Occupation</u> from the list of options given.
- Provide the <u>Voter ID Card No.</u> of the applicant as issued by the govt. followed by uploading a scanned copy of the same.

(Please Note: the size of the file should be of maximum 5 MB in pdf, jpg or jpeg format.)

- Enter the <u>Mobile number</u> in the textbox given to verify the number.
- Click the **Get OTP** button.
  - Once you receive the OTP, it indicates that the mobile number is verified.

In the Permanent Address section, refer Fig. 3-5-

| District *             |                         | Block *   |                       | GP *        |                        | Village * |     |
|------------------------|-------------------------|-----------|-----------------------|-------------|------------------------|-----------|-----|
| Sambalpur              | <ul> <li>✓ </li> </ul>  | Jamankira | <ul> <li>✓</li> </ul> | Dimirimunda | <ul> <li>✓ </li> </ul> | Belabuda  | × · |
| Police Station *       |                         | PINCode * |                       |             |                        |           |     |
| Dhanupali              | <ul> <li>✓ ∨</li> </ul> | 214       |                       |             |                        |           |     |
| House No/ Plot No/ Loc | ality                   |           |                       |             |                        |           |     |
| [                      | ,                       |           |                       |             |                        |           |     |

Figure 3-5 Permanent Address Screen

- The PIN Code of the location gets auto-populated in the respective field as per the Aadhaar number entered.
- Select the address details of the applicant from the respective fields, i.e. name of the District, Block, GP, Village and Police Station.
- Mention the details of the House No/Plot No/Locality of the applicant in the given text area.

In the Family Member Details section, refer Fig. 3-6:

| Date of Birth *                       | Aadhaar No *            | Member Name *     | Gender *         |
|---------------------------------------|-------------------------|-------------------|------------------|
| 02                                    | 9479                    | Pra Nayak         | Male 🗸 🗸         |
| Marital Status *                      | Spouse Name *           | Social Category * | Mobile No        |
| Married 🗸 🗸                           | S Nayak 🗸               | General 🗸 🗸       |                  |
| Father's Name *                       | Mother's Name *         | Occupation *      | Voter ID Card No |
| N Nayak 🗸                             | S Nayak 🗸               | Self-Employed 🗸 🗸 |                  |
| Upload Voter ID Card                  | Relationship with HoF * |                   |                  |
| Choose File No file chosen            | Uncle 🗸 🗸               | Demographic Auth. |                  |
| file of upto 2 MB (png,jpg,jpeg only) |                         |                   |                  |

Figure 3-6 Family Member Details Screen

Referring to Fig. 3-6:

- Select the <u>Date of Birth</u> of the Family Member from the calendar control provided.
- Enter the <u>Aadhaar No.</u> of the family member in the textbox.
- Enter the <u>name</u> of the <u>Family Member</u> in the textbox followed by selecting its <u>Gender</u> from the menu list.

- Choose the <u>Marital Status</u> of the head of the family, i.e. either Married, unmarried, etc.
- Enter the name of the <u>Spouse</u> in case the member is married.
- Select the <u>Social Category</u> from the menu list to which the family belongs.
- Enter the <u>Mobile number</u> of the member in the textbox.
- Provide the <u>Father's Number</u> and <u>Mother's Name</u> of the family member in the respective fields.
- Select the <u>Occupation</u> from the list of options given.
- Provide the <u>Voter ID Card No.</u> of the member as issued by the govt. followed by uploading a scanned copy of the same.

(Please Note: the size of the file should be of maximum 5 MB in pdf, jpg or jpeg format.)

This field is completely optional.

- Select the <u>Relationship of the member with the HoF</u> from the drop down list given.
- Click the Demographic Authorization button to check if the applicant and its family member belong to same location or not.
  - If the location differ, then the respective member details cannot be added under the scheme.
- If the family member details and location is validated, then click the **Add Member** button.

If all the family members are added, then choose the Yes radio button else click No and proceed with adding the family members choosing the Add Member (s) button.

On adding each of the family member details, the record gets populated at the bottom of the screen as shown below-

| Name           | Gender | DOB        | Aadhaar No   | <b>Relation with HoF</b> | <b>Marital Status</b> | Mobile No  | Action |
|----------------|--------|------------|--------------|--------------------------|-----------------------|------------|--------|
| Pravakar Navak | Male   | 02-04-1954 | xxxxxxxx9479 | Uncle                    | Married               | xxxxxx2997 |        |

In case you want to modify the details of the family members, then click the **Edit** (  $\checkmark$  ) option against the respective name.

For removing data, click the **Delete** ( ) option for the family member name.

After adding details of all family members, click the **Submit** button.

If you intend to enter new data for the applicant, then click the **Reset** button.

On submitting, you are navigated to the Acknowledgement screen indicating that the registration is completed successfully.

| Image: Section Service Section Section Sectin Section Section Sectin Section Section Section Section Section S |               |               |                     |                                                        |                                                                      |                                |                           |      |
|----------------------------------------------------------------------------------------------------|---------------|---------------|---------------------|--------------------------------------------------------|----------------------------------------------------------------------|--------------------------------|---------------------------|------|
| Ack Receipt N:       Registration Date:       Aadmar No:       Mobile No:         809917       07-01-2024 20:3       •••••••1473       ••••••9014         Applicant Name:       Pradhar       No:       ••••••9014         Address:       Pradhar       Value       •••••••1473       •••••••9014         Address:       Pradhar       Value       Sopinathpur       •••••••1473       •••••••1473         Address:       Pradhar       Value       Sopinathpur       Sopinathpur       Sopinathpur         Address:       Test       Value       Sopinathpur       Chhanghara       Sopinathpur         Sopinathpur       Sopinathpur       Sopinathpur       Sopinathpur       Sopinathpur       Sopinathpur         Sopinathpur       Test       Value       Value       Value       Value       Value         Marrier       Sopinathpur       Sopinathpur       Sopinathpur       Sopinathpur       Sopinathpur         Marrier       Test       Value       Value       Value       Value       Value         Marrier       Sopinathpur       Single       Marrier       Sopinathpur       Single       Prit. Company<br>Employee       Single                                                                                                    |               |               | 💩 🚱                 | ତିହୁ ସାହ୍ୟ କଳ<br>BIJU SWAST<br>BSKY N<br>gistration Ac | ลาเส เสมเฉลา<br>rhya kalyan yojana<br>IABIN CARD<br>sknowledgement : | Slip                           |                           | Back |
| Pradhan         Family Address:       Village/ Ward No:       Goinathpur         Address:       Test       Village/ Ward No:       Goinathpur       Goinathpur $GP:$ $GP:$ $Gh:$ $Gh:$ $Gh:$ $IIIIIIIIIIIIIIIIIIIIIIIIIIIIIIIIIIII$                                                                                                    | Ack Receipt 1 | No:<br>098171 | Regist              | tration Date:<br>-2024 20:35                           | Aac                                                                  | dhaar No.:<br>**** <b>1479</b> | Mobile No.:<br>******9014 |      |
| Family Address:Village/ Ward No:GopinathpurAddress:Test $VIIIage/ Ward No:$ GopinathpurGP:ChhangharaBlock/ ULB NameJatriDistrict:KhordhaDistrict:KhordhaPin Code:751002Family DetailsSinglePvt. Company<br>EmployeeRelationship with<br>HoFSuPradhan182018FemaleSinglePvt. Company<br>EmployeeSief                                                                                                    | Applicant Na  | me: Aa P      | radhan              |                                                        |                                                                      |                                |                           |      |
| Address:TestVillage/ Ward No:GopinathpurGP:GP:GhangharaBlock/ ULB NameJatriDistrict:GritolaDistrict:KhordhaPin Code:751002Family DetailsNameO08<br>DOMMYYYYY<br>DOMMYYYYY<br>Su PradhanO03<br>AaPradhan182018FemaleSinglePvt. Company<br>EmployeeSisterAaPradhan182018FemaleSinglePvt. Company<br>EmployeeSelf                                                                                                    | Family Addr   | ess Details   |                     |                                                        |                                                                      |                                |                           |      |
| GP: ChangharaGP: Colspan="4">GP: ChangharaBlock/ULB NameJatniDistrict:NordhaPin Code:751002Family Details $renderNameDOBIco-MarrynyGenderSu Pradhan03-2012FemaleSinglePvt. CompanyEmployeeSisterAaPradhan18-2018FemaleSinglePvt. CompanyEmployeeSelf$                                                                                                    | Address:      | Test          |                     |                                                        | Village/ Ward N                                                      | o: Gopinathpur                 |                           |      |
| Block/ ULB NameJatriDistrict:KhordhaDistrict:751002Family DetailsNameOB<br>$poamsyrryrypoamsyrryrygenderMaritalStatusRelationship withHoFNameOOBpoamsyrryrygenderMaritalStatusOccupationRelationship withHoFSul Pradhan03-2012FemaleSinglePvt. CompanyEmployeeSisterAaPradhan18-2018FemaleSinglePvt. CompanyEmployeeSelf$                                                                                                    |               |               |                     |                                                        | GP:                                                                  | Chhanghara                     |                           |      |
| District:     Khordha       Family Details     751002       Name     DOB<br>Ico-MMAYYYY     Gender     Marital<br>Status     Occupation     Relationship with<br>HOF       Su Pradhan     032012     Female     Single     Pvt. Company<br>Employee     Sister       Aa     Pradhan     182018     Female     Single     Pvt. Company<br>Employee     Self                                                                                                    |               |               |                     |                                                        | Block/ ULB Nan                                                       | ne Jatni                       |                           |      |
| Pin Code:         751002           Family Details         Gender         Marital Status         Occupation         Relationship with HoF           Name         03-2012         Female         Single         Pvt. Company Employee         Sister           Aa         Pradhan         18-2018         Female         Single         Pvt. Company Employee         Self                                                                                                    |               |               |                     |                                                        | District:                                                            | Khordha                        |                           |      |
| Family Details         Name       DOB<br>ICD AMAPYYYY       Gender       Marital<br>Status       Occupation       Relationship with<br>HOF         Su       Pradhan       032012       Female       Single       Pvt. Company<br>Employee       Sister         Aa       Pradhan       182018       Female       Single       Pvt. Company<br>Employee       Self                                                                                                    |               |               |                     |                                                        | Pin Code:                                                            | 751002                         |                           |      |
| NameDOB<br>UDD-MM-YYYYGenderMarital<br>StatusOccupationRelationship with<br>HOFSuPradhan03-2012FemaleSinglePvt. Company<br>EmployeeSisterAaPradhan18-2018FemaleSinglePvt. Company<br>EmployeeSelf                                                                                                    | Family Deta   | iils          |                     |                                                        |                                                                      |                                |                           |      |
| Su     Pradhan     032012     Female     Single     Pvt. Company<br>Employee     Sister       Aa     Pradhan     182018     Female     Single     Pvt. Company<br>Employee     Self                                                                                                    | Name          |               | DOB<br>(DD-MM-YYYY) | Gender                                                 | Marital<br>Status                                                    | Occupation                     | Relationship with HOF     |      |
| Aa Pradhan 182018 Female Single Pvt. Company Self                                                                                                    | Su Pradh      | an            | 032012              | Female                                                 | Single                                                               | Pvt. Company<br>Employee       | Sister                    |      |
|                                                                                                    | Aa Pradh      | nan           | 182018              | Female                                                 | Single                                                               | Pvt. Company<br>Employee       | Self                      |      |

## Table of Figures

| Figure 3-1 Instructions Screen          | 5 |
|-----------------------------------------|---|
| Figure 4-1 BSKY Registration Screen     | 8 |
| Figure 4-2 HoF Details Screen           | 8 |
| Figure 4-4 Permanent Address Screen     | 9 |
| Figure 4-5 Family Member Details Screen | 9 |